## 利用口座登録・削除

利用口座登録 · 削除 (共通)

インターネットバンキングで各種取引をご利用いただく口座の登録、削除を実行することができます。

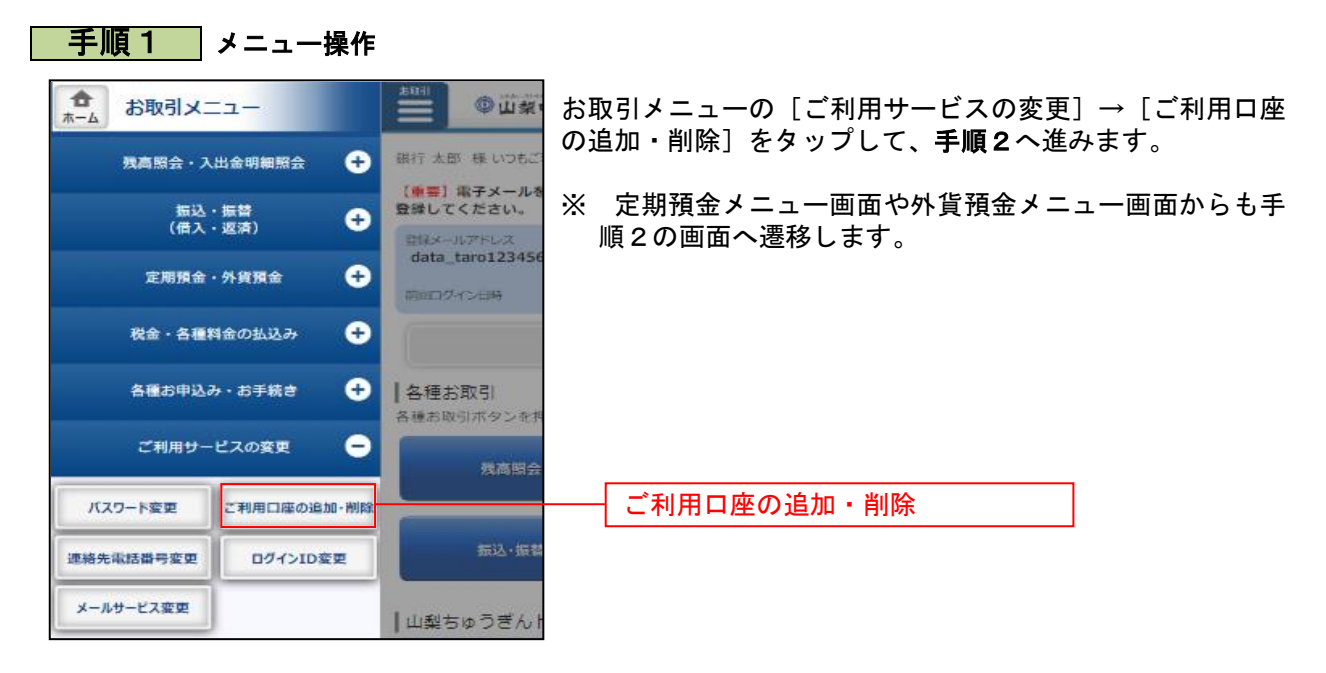

41

| <b>手順2</b> 口座登録業務の各種処理画                                                                                                    | 面を呼び出し                                                                             |
|----------------------------------------------------------------------------------------------------|------------------------------------------------------------------------------------|
| ┃ 口座登録メニュー画面<br>┃ サービス利用口座<br>┃ 代表口座情報                                                                                                    | ロ座登録メニュー画面が表示されます。<br>対象処理をタップしてください。                                              |
| 豊洲支店 普通 0980012<br>登録口座情報<br>泉岳寺支店 普通 1234567<br>五反田支店 普通 2345678<br>利用口座登録                                                                | 普通預金、貯蓄預金、カードローン、定期預金、積立定期預<br>金の追加・削除は、「利用口座登録」・「利用口座削除」をタッ<br>プしてください。<br>利用口座登録 |
| 割用□座削隊   外貨預金サービス利用口座   外貨普通預金□座情報   泉岳寺支店 外貨普通預金 0988510   減時 米ドル (USD)   五反田支店 外貨普通預金 0988512   通貨 1-□ (EUR)   外貨ご期預金□座骨報   外貨ご期預金□座骨報   | 利用口座削除 外貨普通預金の追加は「外貨普通預金口座登録」、外貨定期預金の追加は「外貨定期預金口座追加」をタップしてください。 外貨普通預金口座登録         |
| 泉岳寺支店         外貨定期預金         0988510           通貨         米ドル (USD)           新宿支店         外貨定期預金         0888888           通貨         NZD | ────────────────────────────────────                                               |
| <ul> <li>これX#19台の混去・#X月</li> <li>過去にご依頼された内容について、こちらから確認できます。</li> <li>ご位頼内容の照会・取消</li> <li>トップページへ</li> <li>両面ID: SPC001</li> </ul>       | 登録依頼内容の照会や取消を行う場合は、「ご依頼内容の照<br>会・取消」をタップしてください。<br>ご依頼内容の照会・取消                     |